### 6TH - 12TH GRADE GUIDE

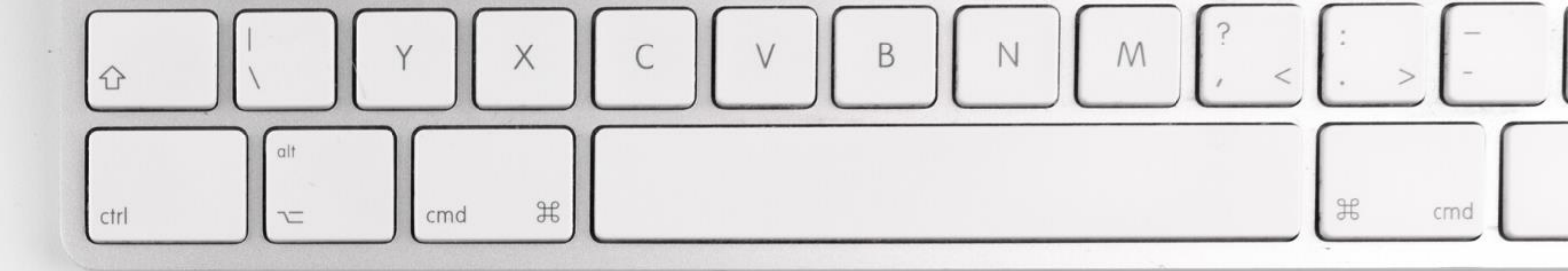

## ED TECH AND DIGITAL LEARNING

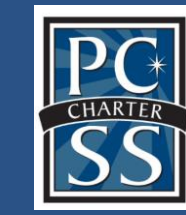

EDUCATIONAL TECHNOLOGY

## TECHNOLOGY TIPS FOR FAILLES

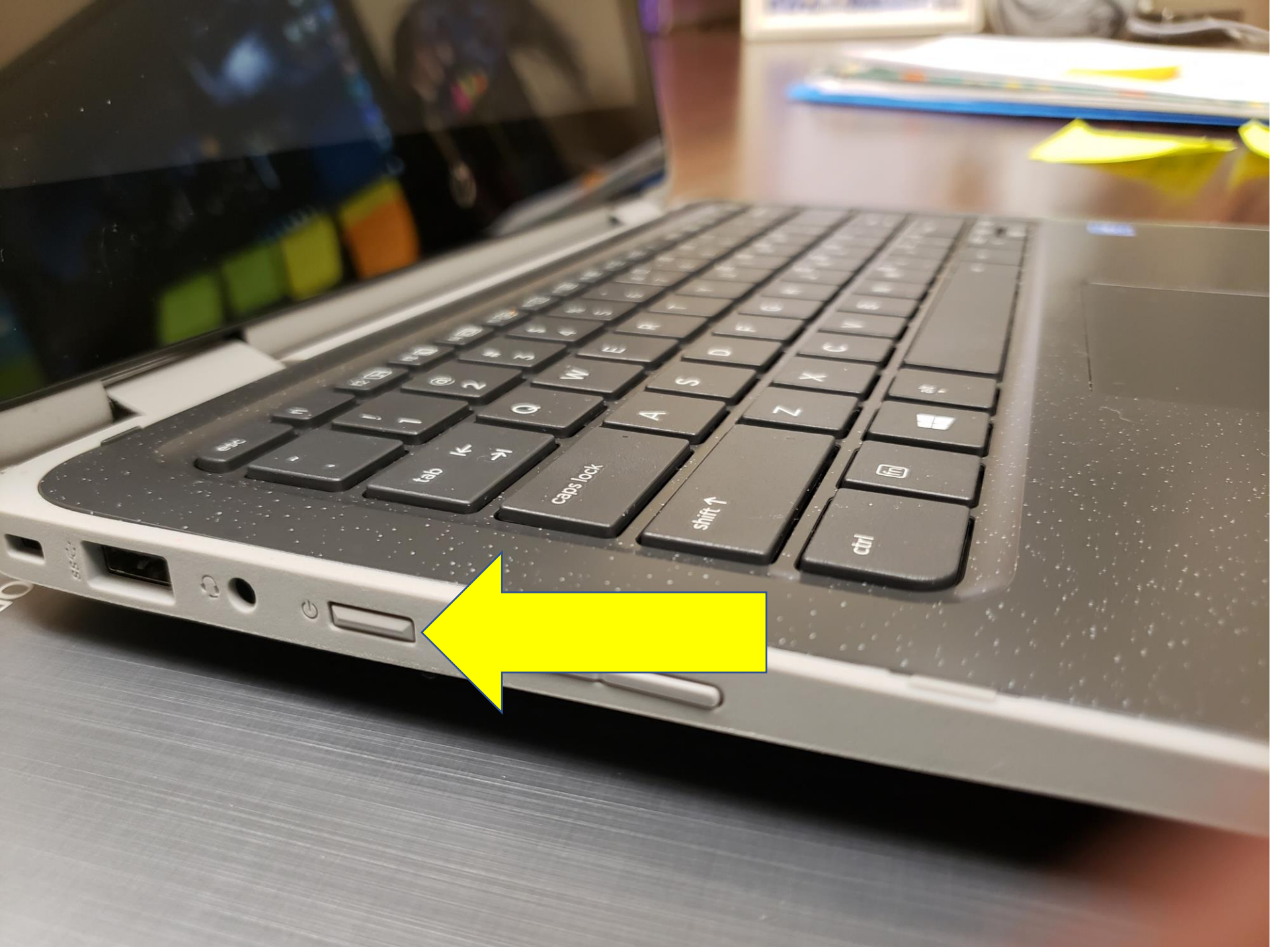

The power button is located on the left side of the laptop.

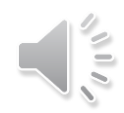

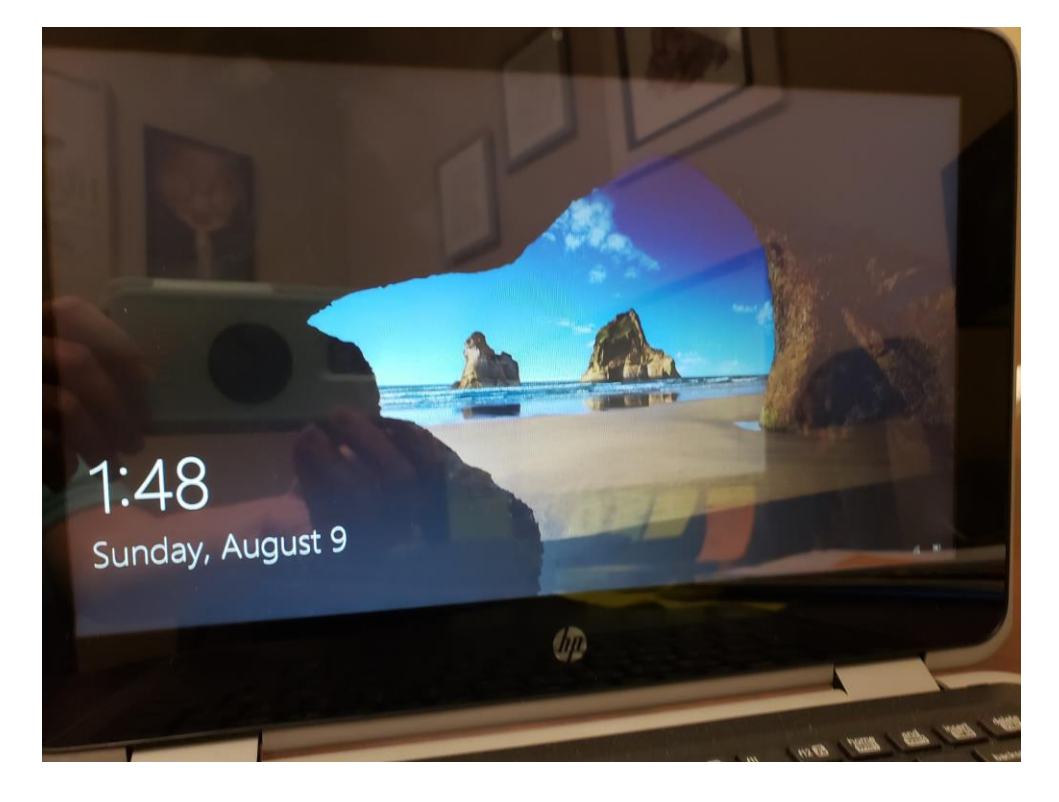

1. When the laptop powers on and you see this screen, click any key on the keyboard.

2. IF another name is on the screen, click Other User in the bottom left corner.

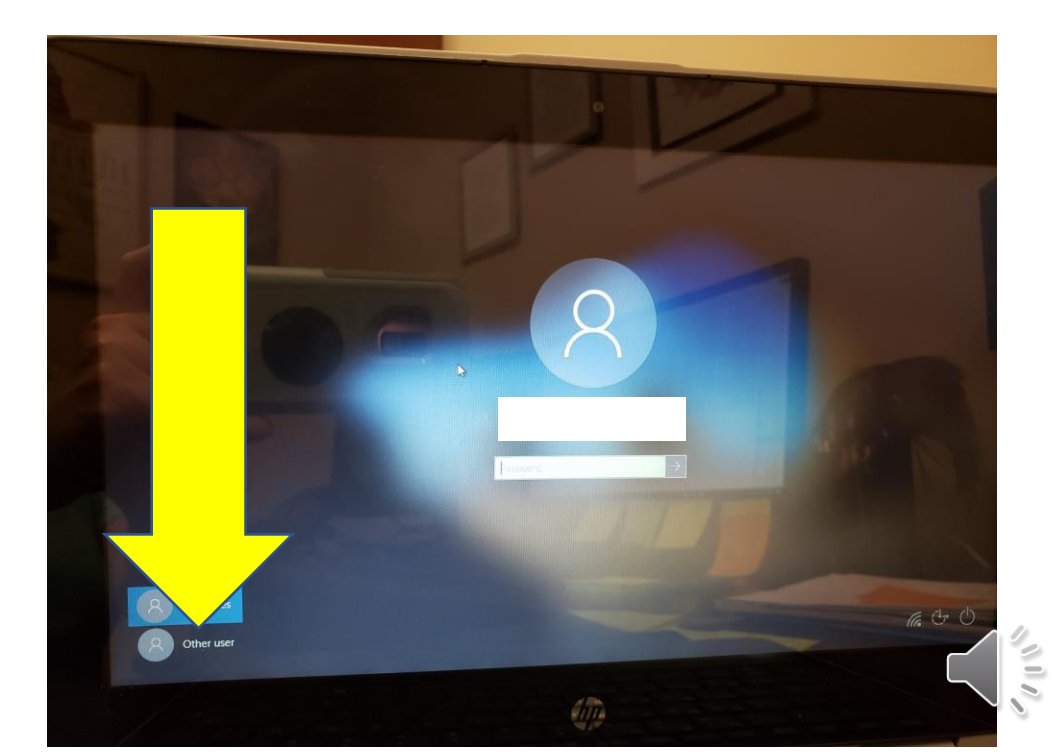

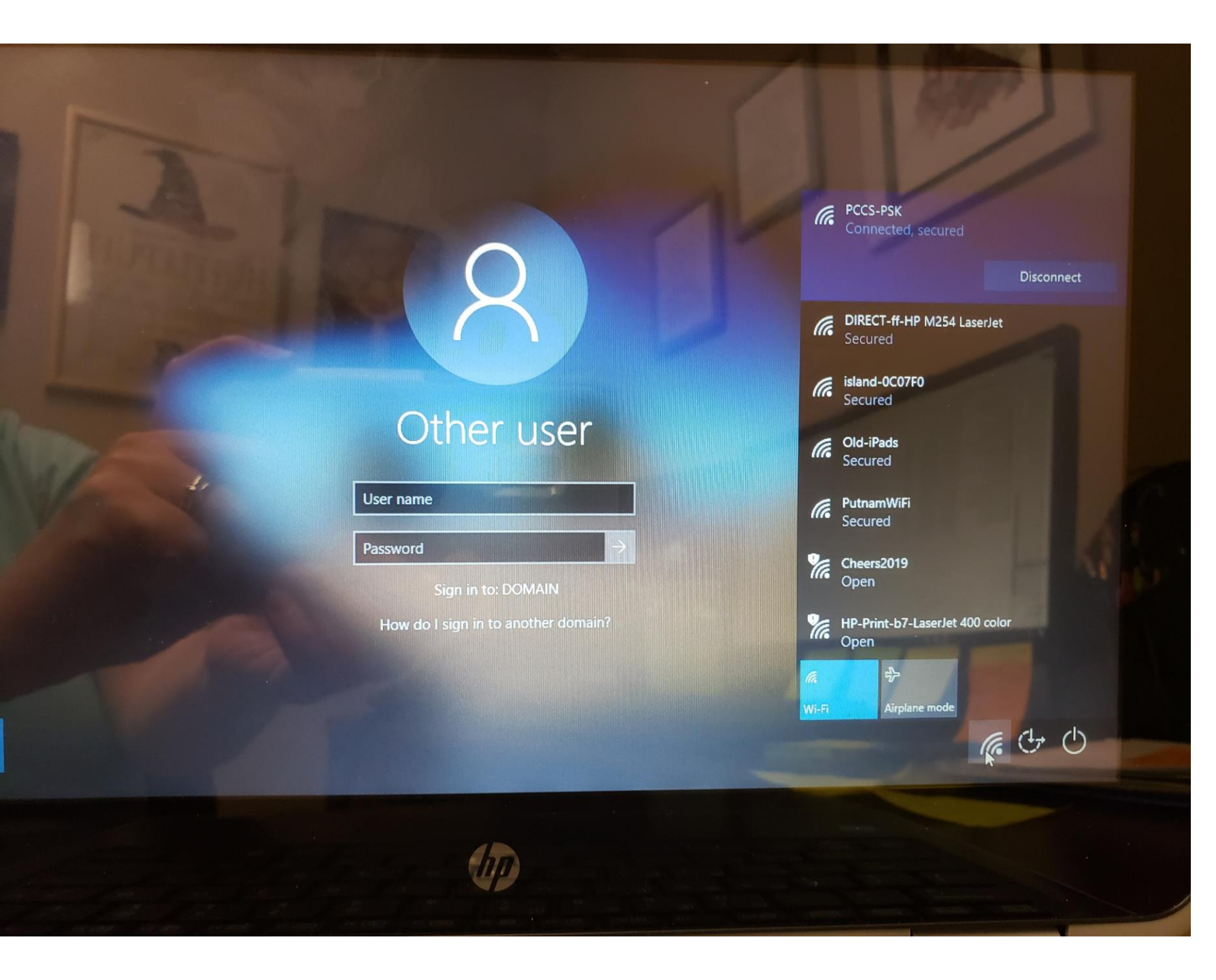

IMPORTANT: You must sign in for the FIRST TIME while you are on the school network.

If you then take the laptop off-campus, be sure to connect the Wi-Fi to your home network.

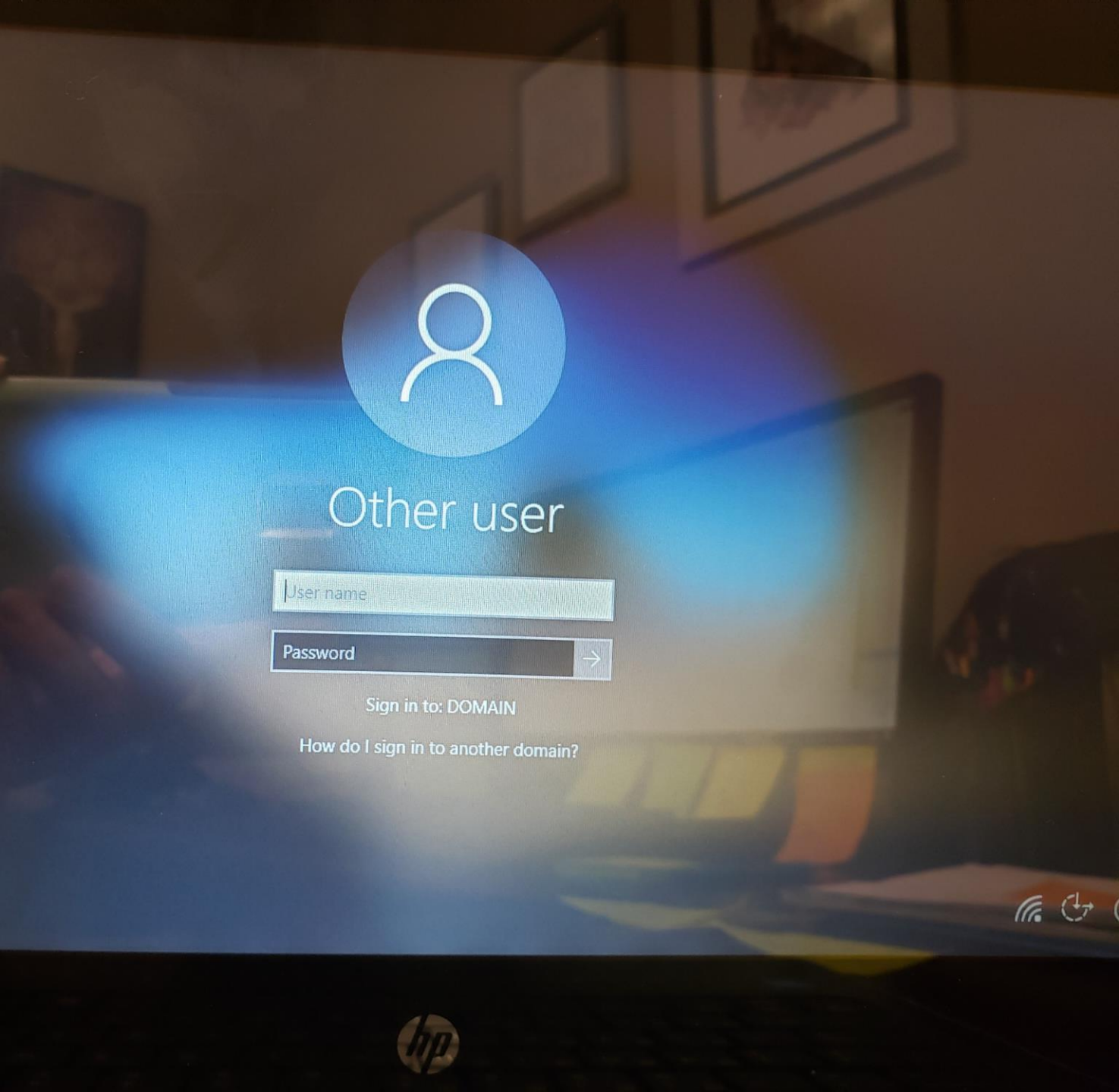

When you see this screen, type in your user name and password.

## User name: firstname\_lastname

Password: 10 digit number

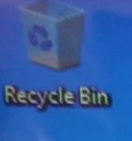

Microsoft Edge

Acrobat Reader DC

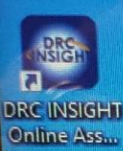

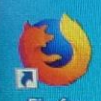

Firefox

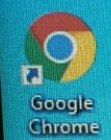

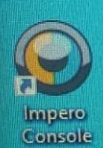

A LC media

player

Type here to search

0

When you see the Desktop screen, click on any browser:

- Firefox
- Chrome
- Microsoft
  Edge

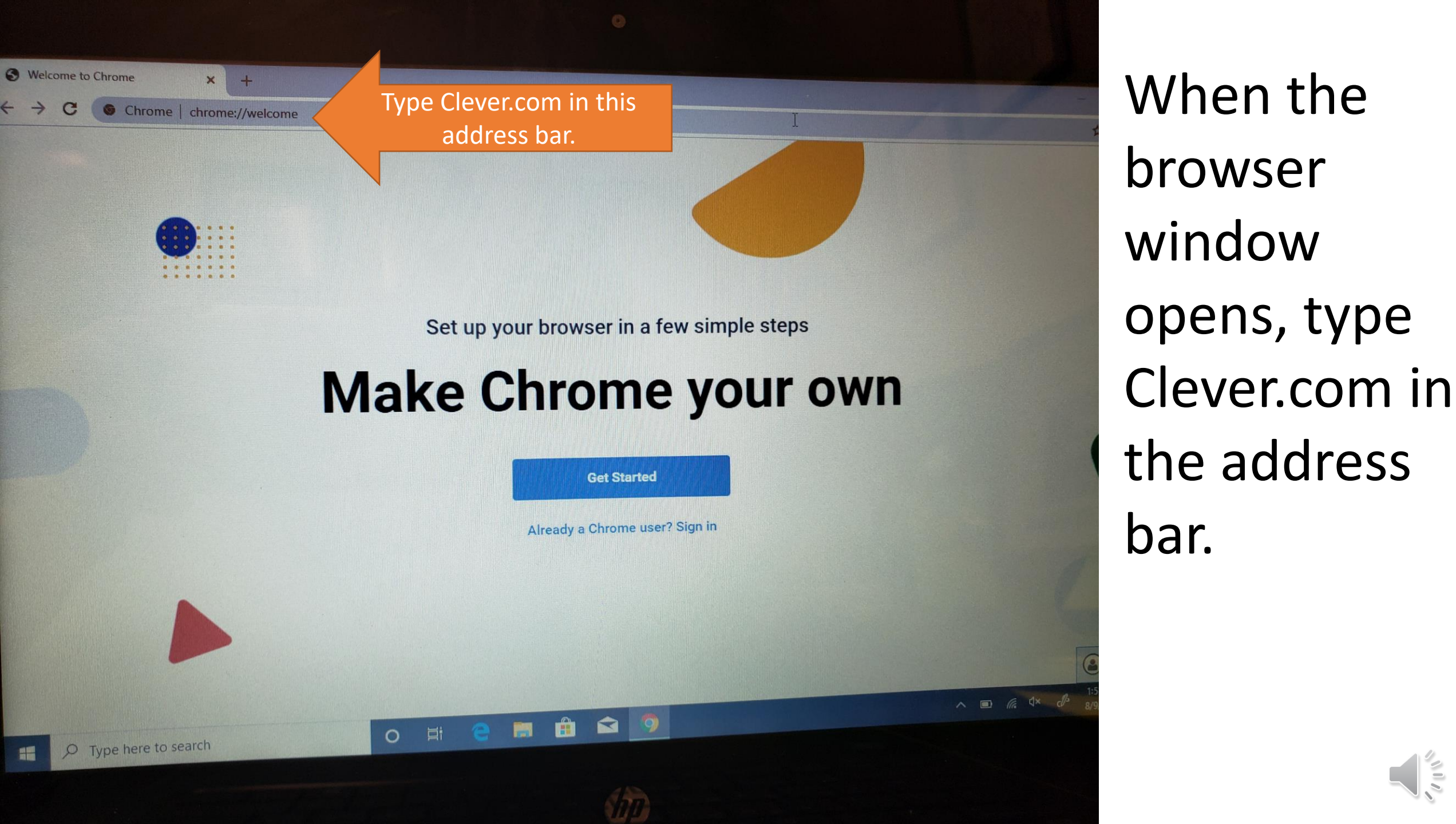

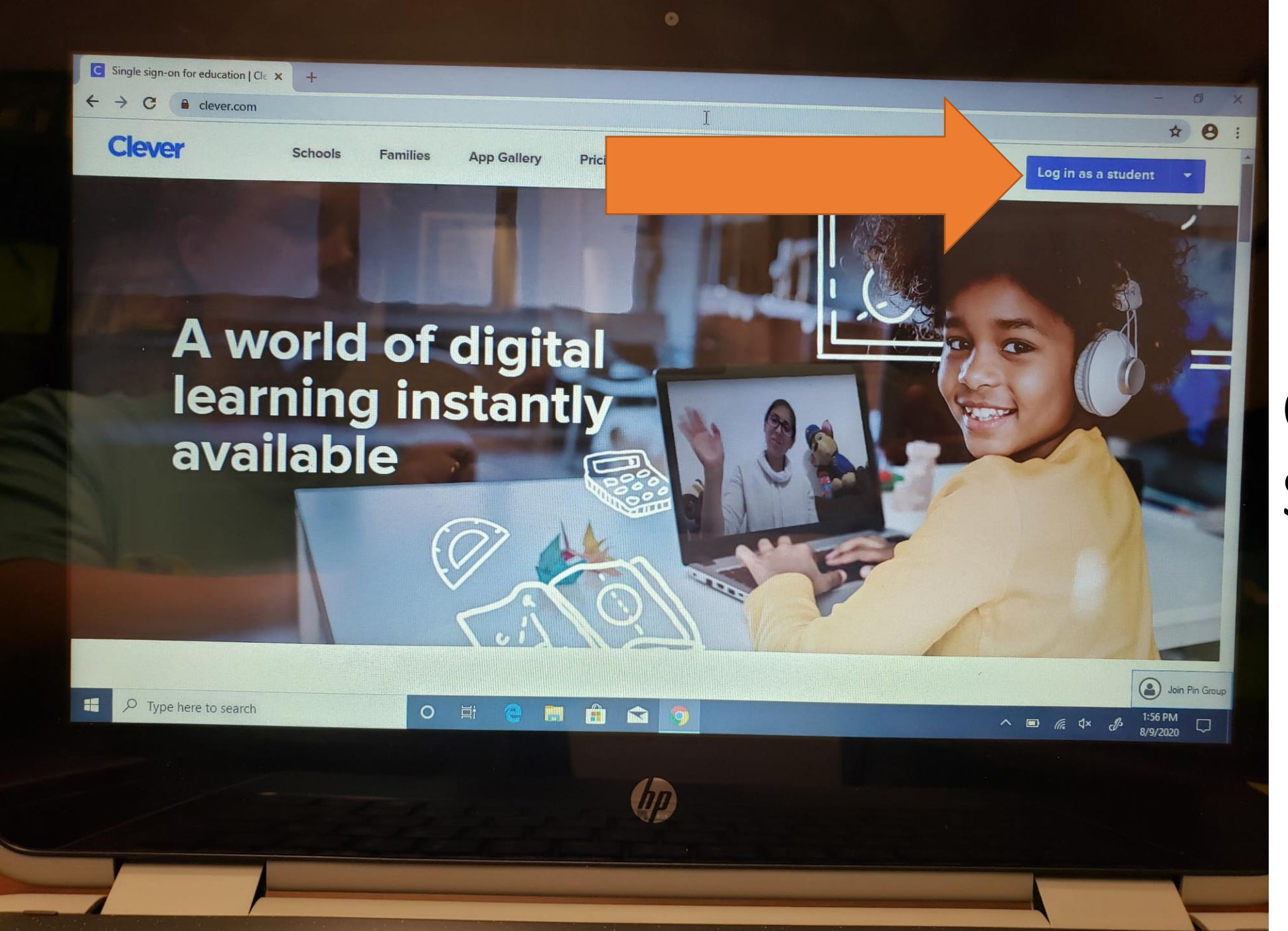

## Click Log in as Student.

10

Log in

#### Search for your school

#### putnam county

Putnam Co Charter Sch System, GA

Putnam County Elementary School Putnam Co Charter Sch System, GA

Putnam County Middle School Putnam Co Charter Sch System, GA

Putnam County High School Putnam Co Charter Sch Stem, GA

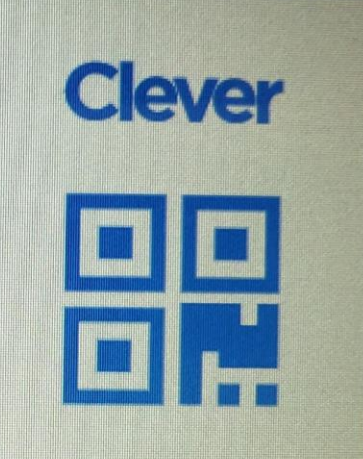

**Clever Badge log in** 

Parent/guardian log in

District admin log in

To find your school, begin typing Putnam County in the search bar.

IMPORTANT: Be sure to select the CORRECT school.

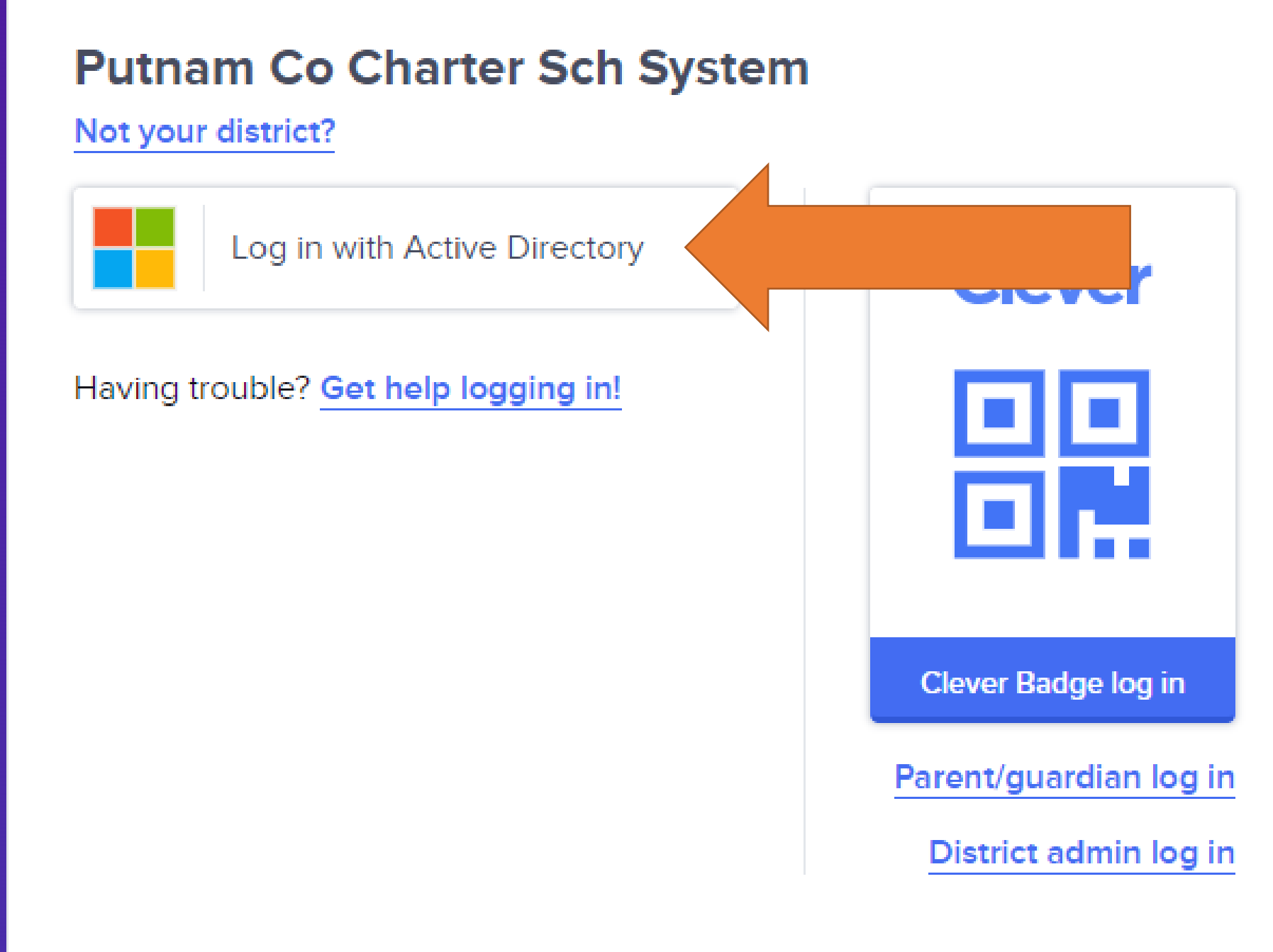

Click on the Log in with Active Directory button.

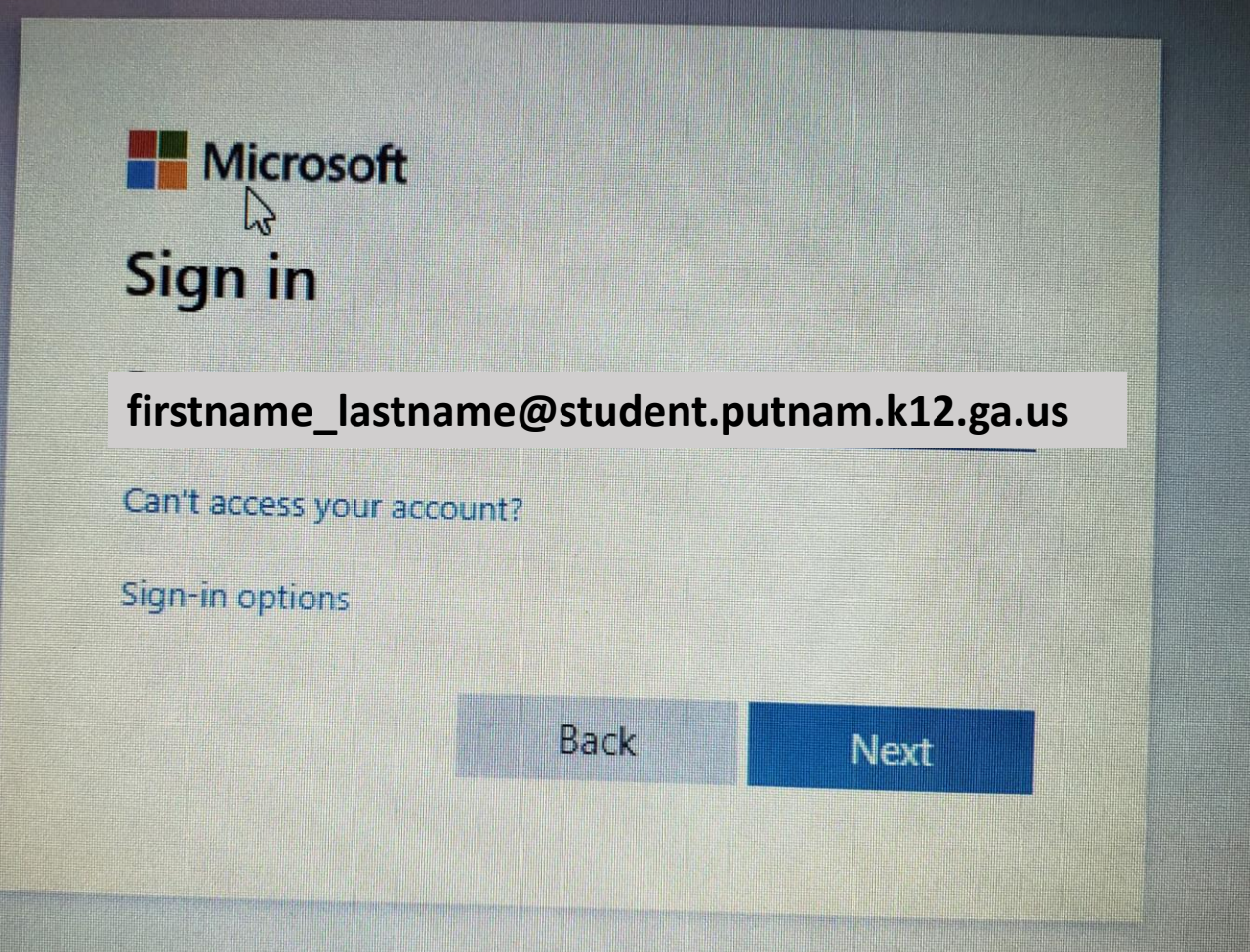

On this page, sign in to Microsoft 365 with your student e-mail address.

## Microsoft D Enter password Password Forgot my password

Sign in

On this page, enter your 10-digit password.

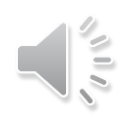

#### Microsoft

#### Stay signed in?

Do this to reduce the number of times you are asked to sign in.

Yes

Don't show this again

### Click Yes Save Userna when Passwo prompted.

| Clever Putnam County High S                                                       | ichool                                                                                                    |               |                 |            |         | Q Search      | Portal 🔺 |  |
|-----------------------------------------------------------------------------------|----------------------------------------------------------------------------------------------------|---------------|-----------------|------------|---------|---------------|----------|--|
| Cecver<br>reacher Pages<br>School Resources<br>Clever Help Resources<br>More apps | ichool<br>Teacher Pages<br>Geometry<br>Ceometry<br>School Resour<br>Cics Learning<br>Its Learning LMS<br>Clever Help Re<br>Cicy To<br>Download Browser<br>Extension | rces<br>TedEd | Navvy Education | Office 365 | Newsela | Q      Search | Portal   |  |
|                                                                                   |                                                                                                    |               |                 |            |         |               |          |  |

## **QUICK TIPS**

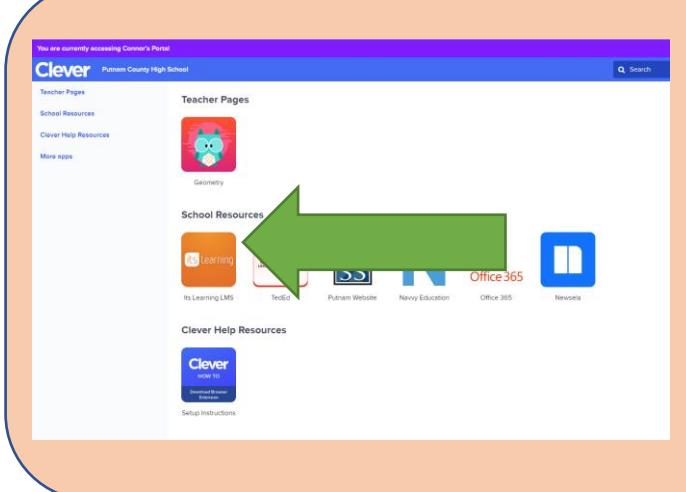

**QUESTION:** What is the name of the website I need to log into to access Its Learning?

**ANSWER:** Clever.com is the website you will need to type into your web browser to access your classes each day. You will click on the Its Learning app from here.

**QUESTION:** How do I turn off the laptop once school is done for the day? **ANSWER:** Go the bottom left corner and click on the Windows icon. The power button is directly above this icon and you can Shut down or Restart.

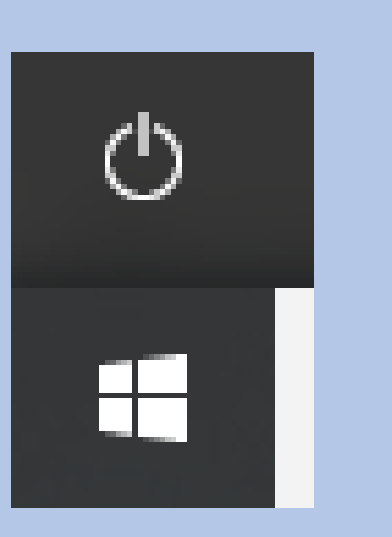

**QUESTION:** How do I connect to another wireless network? **ANSWER:** Go the bottom right corner and click on the menu Wi-Fi icon. When it opens, select your network and connect.

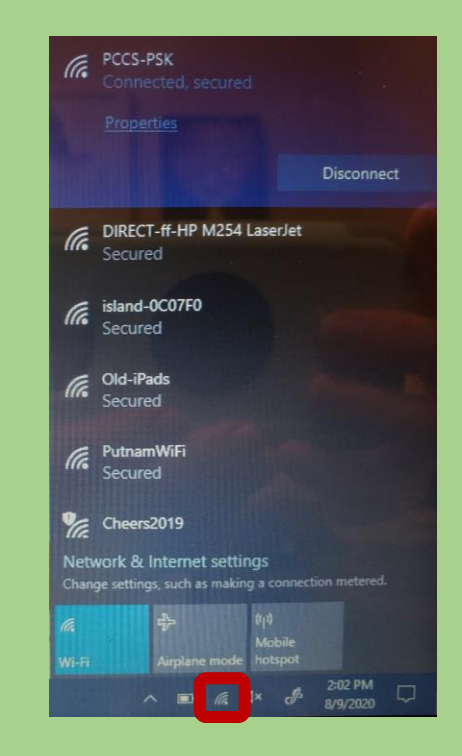

### 6<sup>TH</sup>-12<sup>TH</sup> GRADE GUIDE

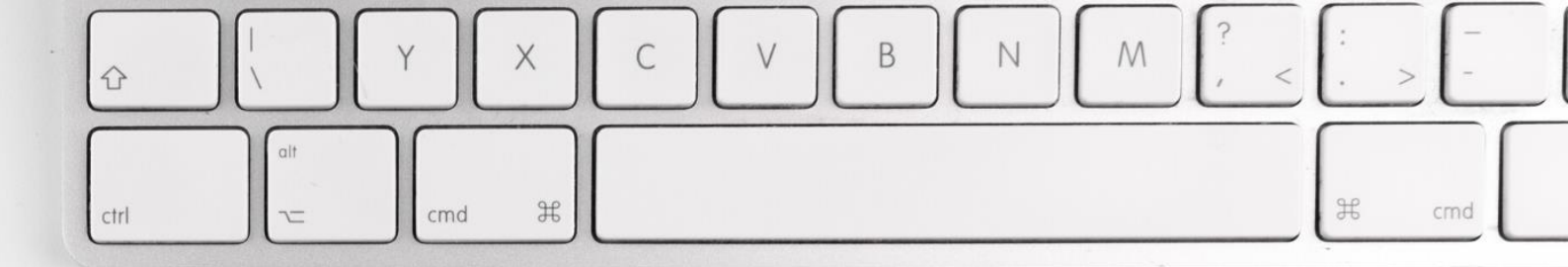

### PUTNAM COUNTY MIDDLE SCHOOL: 706-485-8547

### PUTNAM COUNTY HIGH SCHOOL: 706-485-9971

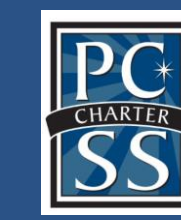

EDUCATIONAL TECHNOLOGY

# Contact your school with questions!